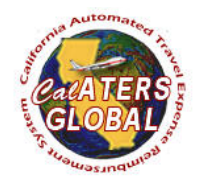

# FORGOT USER ID OR PASSWORD

## PURPOSE

This document will provide step by step instructions for users to go through the process of attaining their CalATERS User ID and/or resetting their CalATERS password.

#### ASSUMPTIONS

The user has completed the New User Registration process.

#### TARGET AUDIENCE

All registered CalATERS Users

## FORGOT USER ID

1) If you forgot your CalATERS User ID, you will need to contact your department's CalATERS Help Desk to retrieve your user ID at <u>Help Desk Contacts</u>.

### FORGOT PASSWORD

2) Go to the CalATERS Global website at https://www.sco.ca.gov/calaters\_global.html.

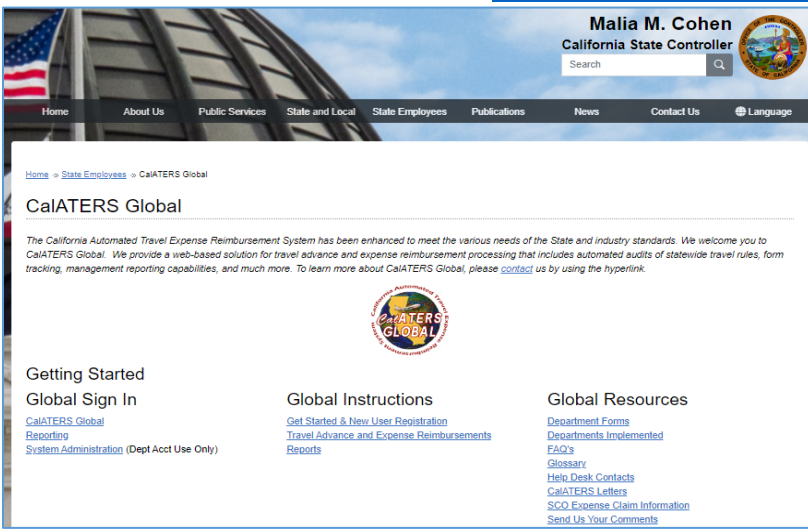

3) Select the CalATERS Global link located under the title 'Global Sign In'.

|                                                                                                    |                                                                                                    |                                                                          | Mal<br>California<br>Search                                                                                                | ia M. Cohe<br>State Control                              | en<br>ller                       |
|----------------------------------------------------------------------------------------------------|----------------------------------------------------------------------------------------------------|--------------------------------------------------------------------------|----------------------------------------------------------------------------------------------------|----------------------------------------------------------|----------------------------------|
| Home About Us Public S                                                                                                    | ervices State and Local State Employees F                                                                                                    | Publications                                                             | News                                                                                                    | Contact Us                                               | Language                         |
| Home > State Employees > CalATERS Global                                                                                                    |                                                                                                    |                                                                          |                                                                                                    |                                                          |                                  |
| CalATERS Global                                                                                                    |                                                                                                    |                                                                          |                                                                                                    |                                                          |                                  |
| The California Automated Travel Expenses herein<br>CalifERS Global. We provide sub-obased so<br>tracking, management reporting capabilities, an | ursement system has been enhanced to meet the van<br>uoto hot travel advance and expense reimbursement pi<br>I much more. To learn more about CalATERS Global, pi<br>CalATERS Global, pi | ous needs of the S<br>rocessing that inclu<br>lease <u>contact</u> us by | ate and industi<br>des automated<br>using the hype                                                                         | y standards. We wei<br>audits of statewide tr<br>enlink. | come you to<br>ravel rules, form |
| Getting Started                                                                                                    |                                                                                                    |                                                                          |                                                                                                    |                                                          |                                  |
| Global Sign In                                                                                                    | Global Instructions                                                                                                    | G                                                                        | ilobal Re                                                                                                    | sources                                                  |                                  |
| CalATERS Global<br>Reporting<br>System Administration (Dept Acct Use Only)                                                                      | Get Started & New User Repistration<br>Travel Advance and Expense Reimburseme<br>Reports                                                                                                 | ents De<br>EA<br>Gi<br>He<br>Ca<br>Sc<br>Sc                              | partment Form<br>partments Imp<br>(Q's<br>ossary<br>(Ip Desk Contar<br>(IATERS Letter<br>CO Expense Cli-<br>end Us Your Co | IS<br>lemented<br>Cts<br>S<br>aim Information<br>mments  |                                  |

4) After the CalATERS Global Sign In window appears, select the **Click here for assistance** link.

| 📰 CalATERS GI | obal                                                                               | -        |          | $\times$ |  |  |
|---------------|------------------------------------------------------------------------------------|----------|----------|----------|--|--|
| <b>A</b> RER  | CalATERS Global<br>Please enter your logon information below and click t<br>begin. | ne Logon | button t | to       |  |  |
|               | User ID:                                                                           |          |          |          |  |  |
|               | Password:                                                                          |          |          |          |  |  |
|               | New user? New User Registration                                                    |          |          |          |  |  |
|               | Having trouble logging in? <u>Click here for assistance</u>                        |          |          |          |  |  |
|               | Work Offline                                                                       | jon      | Exit     |          |  |  |

5) Sign in problems screen window will appear, please select **Password Retrieval Request** link.

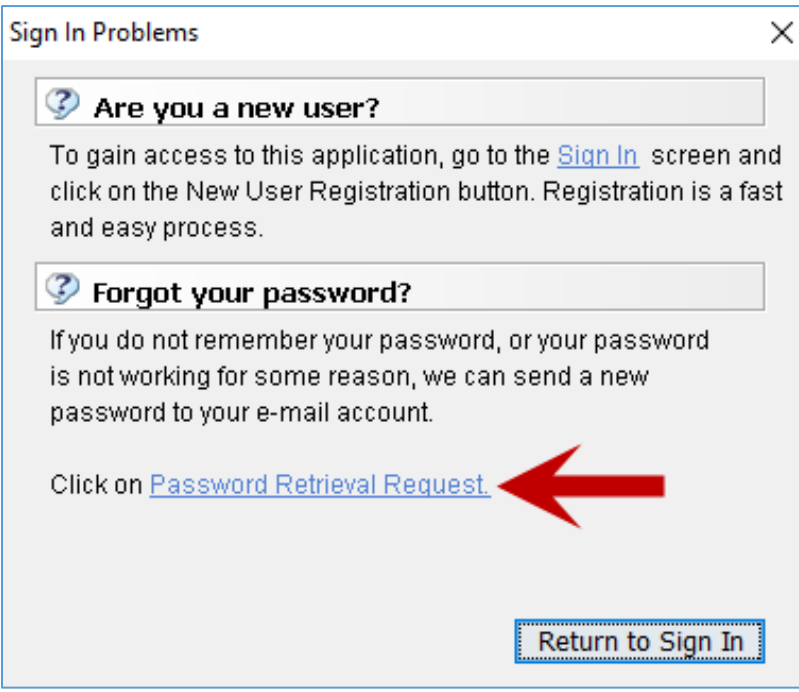

6) Enter your **Last** and **First** name. Then select the **Look Up** button.

| Password Retrieval Request                                                                                                | $\times$ |  |  |
|----------------------------------------------------------------------------------------------------|----------|--|--|
| 🔯 Password Retrieval Request                                                                                              |          |  |  |
| Enter last name, or first few letters, then click 'Look Up' button.<br>Optionally, enter the first name to narrow search. |          |  |  |
| Last name: John Look Up                                                                                                   |          |  |  |
| First name: Smith                                                                                                    |          |  |  |
|                                                                                                    |          |  |  |
| Ok Cancel                                                                                                    |          |  |  |

7) Select your **name** and click **Ok**.

Note: If you have a common last name, you can use the find search field as a filter. By typing in the first name, you will get names that start with your first name and have the same last name. If you see multiple common names appear (Ex: John Smith), you can expand the email address section to look for your email address.

| Select Pers | on            |           | ×        |
|-------------|---------------|-----------|----------|
| 🚨 Sel       | ect Person    |           |          |
|             | Find:         |           |          |
|             | Name          | Email     |          |
|             | SMITH, JOHN E | john.smit | <u>^</u> |
|             |               |           |          |
|             |               |           |          |
|             |               |           |          |
|             |               |           |          |
|             |               |           |          |
|             |               |           |          |
|             |               |           |          |
|             |               |           |          |
|             |               |           | ~        |
|             |               | Ok        | Cancel   |

8) Once you have selected your **name** and verified the email address, you will be prompted to confirm that you want a temporary password sent to the following name. Select the **Ok** button.

| Password Retrieval Request                                                                                                | ×   |
|----------------------------------------------------------------------------------------------------|-----|
| 🔯 Password Retrieval Request                                                                                              |     |
| Enter last name, or first few letters, then click 'Look Up' button.<br>Optionally, enter the first name to narrow search. |     |
| Last name: SMITH Look Up                                                                                                  |     |
| First name: JOHN                                                                                                    |     |
| Password information will be sent to JOHN E SMITH                                                                         |     |
| Ok Can                                                                                                    | cel |

# 9) You will then get a **Password Request Successful** prompt, select the **Ok** button.

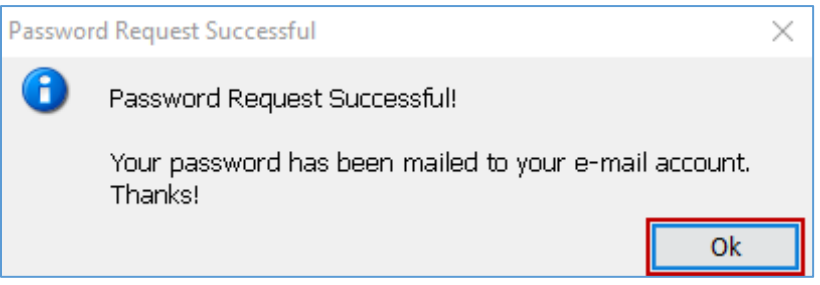

10) Select **Return to sign in** button to close the window and return to the Logon screen.

| Sign In Problems                                                                                                    | ×        |
|----------------------------------------------------------------------------------------------------|----------|
| Ø Are you a new user?                                                                                                    |          |
| To gain access to this application, go to the <u>Sign In</u> screen an click on the New User Registration button. Registration is a face and easy process. | ıd<br>st |
| Forgot your password?                                                                                                    |          |
| If you do not remember your password, or your password<br>is not working for some reason, we can send a new<br>password to your e-mail account.            |          |
| Click on Password Retrieval Request.                                                                                                    |          |
| Return to Sign In                                                                                                    | ]        |

11) Once the password has been requested, a system generated email will be sent to the **e-mail address** indicated in your CalATERS profile.

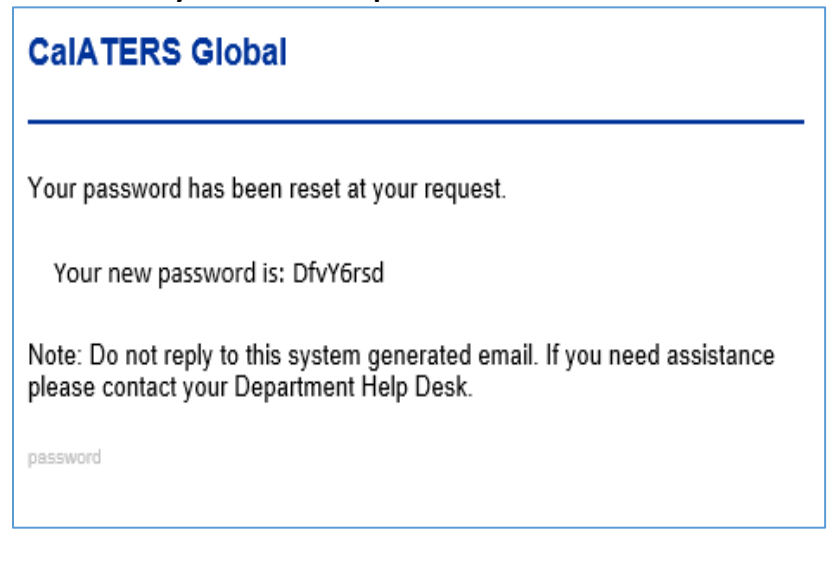